## Getting started with the RECORDER USGH Software

The RECORDER USGH software can be launched from Start / All Programs / Avisoft Bioacoustics / RECORDER USGH. On the first program start, the configuration dialog box will be launched automatically (otherwise it is available from Options / Configuration). Select the desired **Sampling rate** from the **Input Device** Settings section and click at Ok. Then click at the Pause button (Monitoring/Pause) and the Start button (Monitoring/Start). You w ill then see the real-time spectrogram displaying the incoming signals. For details on the operation of the RECORDER software see the Avisoft-RECORDER manual and the section RECORDER USGH Software Settings in this guide.

Sound-activated recording can be arranged by selecting the Trigger source option level of this channel. The Pre-trigger duration should be kept as short as possible. Long pre-trigger settings can lead to data transmission errors if the sample rate is high. In order to simplify the operation of the Avisoft-RECORDER software in the field, a link to RECORDER USGH may be added to the Windows Startup folder (Start->All Programs->Startup).

Additionally, the Avisoft-RECORDER option *Monitoring/Autostart* should be activated. This arrangement will start the monitoring process automatically after booting the laptop (the UltraSoundGate device must be attached to the USB port prior to booting Windows).

The menu Options/Configuration management/Presets provides a number of default settings that might help to configure the system for a specific task. Note that the relatively low gain of the Ultra-SoundGate 116Unb requires that the trigger threshold is set to a low level. For passive bat monitoring try the preset Options / Configuration management / Preset / Bat monitoring using USG116Hnm/Hnb/Hnbm. It is also recommended to activate the option x10 on the Display Settings section of the Configuration Dialog box that will provide a better (more sensitive) real-time spectrogram display.

To become familiar with the RECORDER USGH software use the online help system that can be accessed through the drop-down menu *Help > Help...*, the *Help...* buttons on the individual dialog boxes or the website at http://www.avisoft.com/Help/RECORDER/ content.htm

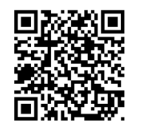

## **RECORDER USGH Settings**

The configuration dialog box can be launched from the menu Options/ Configuration... or through the button.

The input sample rate can be selected from the Input Device Settings section. Available sample rates are 384, 256, 192, 128, 96 and 48 kHz. The **Buffer** setting determines the USB transfer buffer size on the PC. Shorter durations will provide low real-time spectrogram display latencies but might lead to erroneous USB transfers under certain conditions.

| Channel Settings       OK         Device:       1 Avisoft UltraSoundGate 116 1.0 #1       Channel 1       Current file number:       1       Increment         Pre-trigger:       0.3 \$ Hold tm:       1 \$ Duration > 0 \$ Syllable > 0 \$ Monitor       USV       USV         Trigger:       level of this channel       • reject wind/tain       • Open in SASLab       USV         Trigger Event       • whistle tracking       Wait for SASLab       USV       bat call filt         Setup       • Weissoft Bioacoustics/       • Filenamer       • enable         Input Device Settings       • uniform settings on all devices       Display Settings       Ornig. Fili         Sampling       384000 • Hz       Buffer:       0.032 • s       Enlarge y axis by:       Config. Fili         Sampling       384000 • Hz       Buffer:       0.032 • s       Enlarge y axis by:       Save Ass         Gate with:       nothing       • I       Maximum file size:       1 min       Show tin as                                                                                                    |                                                                                     |                                                                       |                |
|----------------------------------------------------------------------------------------------------|-------------------------------------------------------------------------------------|-----------------------------------------------------------------------|----------------|
| Channel Settings       OK         Device:       1 Avisoft UltraSoundGate 116 1.0 #1       Channet       I         Current file number:       1       Increment       Help         Pre-trigger:       0.3 \$ Hold tm:       \$ Duration > 0 \$ Syllable > 0 \$ Monitor       USV         Trigger:       level of this channel       • reject wind/rain       Open in SASLab       USV         Trigger:       level of this channel       • whistle tracking       Wait for SASLab       Ust         Trigger:       level 0.3 \$ Energy       Range:       15 • 80       kHz       Entropy <         Levet       0.3 \$ Energy       Range:       15 • 80       kHz       Entropy          Powice:       1 Avisoft UltraSoundGate 116 1.0 #1       Setup       Pilenames         Device:       1 Avisoft UltraSoundGate 116 1.0 #1       Sampling       Display: spectrogram       Config. File         Sampling       384000 \$ Hz       Buffer:       0.032 \$ \$       Save Enlarge y axis by:       Config. File         Sampling       394000 \$ Hz       Buffer:       0.032 \$ \$       Enlarge y axis by:       Config. File         Gate with:       nothing       !       Maximum file size:       1 min       Save Bave         Gate with:       no                                                                                                    | onfiguration                                                                        |                                                                       | $\times$       |
| Device:       1 Avisoft UltraSoundGate 116 1.0 #1       Channet:       1       0K         Current file number:       1       Increment       1       Cancel         Pre-trigger:       0.3 * Hold tm:       1 * s Duration > 0 * Syllable > 0 * Monitor       USV       USV         Trigger:       Level of this channel <ul> <li>reject wind/rain</li> <li>Open in SASLab</li> <li>Whistle tracking</li> <li>Wait for SASLab</li> <li>Base</li> <li>C: \Users\Raimund\Documents\Avisoft Bioacoustics\</li> <li>Input Device Settings</li> <li>uniform settings on all devices</li> <li>Display Settings</li> <li>more</li> <li>Display Settings</li> <li>more</li> <li>Display Settings</li> <li>Config. Fili</li> <li>1500Hz FFT size:</li> <li>256</li> <li>x10 Overlap:</li> <li>75 × Z</li> <li>Save Base</li> <li>Gate with:</li> <li>nothing</li> <li>I</li> <li>Maximum file size:</li> <li>min</li> <li>Show tin</li> <li>Show tin as</li> <li>Default</li> </ul>                                                                                                    | Channel Settings                                                                    |                                                                       |                |
| Current file number:       Image:       Image: <td< td=""><td>Device: 1 Avisoft UltraSoundGate 116 1 0 #1</td><td>Channel 1 🗸</td><td>OK</td></td<>                                                                                                    | Device: 1 Avisoft UltraSoundGate 116 1 0 #1                                         | Channel 1 🗸                                                           | OK             |
| Current file number:       1       1       1       1       1       1       1       1       1       1       1       1       1       1       1       1       1       1       1       1       1       1       1       1       1       1       1       1       1       1       1       1       1       1       1       1       1       1       1       1       1       1       1       1       1       1       1       1       1       1       1       1       1       1       1       1       1       1       1       1       1       1       1       1       1       1       1       1       1       1       1       1       1       1       1       1       1       1       1       1       1       1       1       1       1       1       1       1       1       1       1       1       1       1       1       1       1       1       1       1       1       1       1       1       1       1       1       1       1       1       1       1       1       1       1       1       1                                                                                                    |                                                                                     |                                                                       | Cancel         |
| Pre-trigger:       0.3 v s       Hold tm:       1 v s       Duration > 0 s       Syllable > 0 s       Monitor       Hep         Trigger:       level of this channel                                                                                                    | Current fil                                                                         | e number: 1                                                           | Hole           |
| Trigger:       level of this channel       reject wind/rain       Open in SASLab       USV         Trigger Event       whistle tracking       Wait for SASLab       bat call filt         Levet       0.3       Energy       Range:       15       80       kHz       Entropy <                                                                                                    | Pre-trigger: 0.3 v s Hold tm: 1 v s Duration > 0                                    | s Syllable > 0 s Monitor                                              | neip           |
| Inggen (evend us change)       whistle tracking       Wait for SASLab       bat call filt         Trigger Event       Levet       0.3       Energy       Range:       15       60       kHz       Entropy        Penable         Base       C:VUsers\Raimund\Documents\Avisoft Bioacoustics\        Filename:       Penable         Input Device Settings       uniform settings on all devices       Display Settings       more       Chi Out         Device:       1 Avisoft UltraSoundGate 116 10 #1       Barge:       0       2       250 kHz       Config. File         Sampling       384000       Hz       Buffer:       0.032 v s       settings:       Config. File         Format       16 bit         Enlarge y axis by:       Save As       Save As         Gate with:       nothing       !       Maximum file size:       1 min       Show tin as                                                                                                    | Trigger: level of this channel                                                      | /rain Open in SASLab                                                  | USV            |
| Ingger Event       Setup         Levet       0.3       Energy       Range:       15       80       kHz       Entropy          Base       C: \Users\Raimund\Documents\Avisoft Bioacoustics\        Filenames         Input Device Settings       uniform settings on all devices       Display Settings       more         Device:       1 Avisoft UltraSoundGate 116:10 #1       Display. spectrogram       Config. File         Sampling       384000       Hz       Buffer:       0.032        s         Format       16 bit         Enlarge y axis by:       Config. File         Gate with:       nothing         Maximum file size:       1       Show tin as                                                                                                    | Triage French                                                                       | king Wait for SASLab                                                  | bat call filte |
| Levet       0.3                                                                                                    | Ingger Event                                                                        |                                                                       | Setup          |
| Base C. VUsers Raimund\Documents\Avisoft Bioacoustics\        Filenames         Input Device Settings Induction settings on all devices       Display Settings Induction model       Ctrl Out         Device:       1 Avisoft UltraSoundGate 116 1.0 #1       Display Settings Induction       Ctrl Out         Sampling       384000 V Hz       Buffer:       0.032 V s       Display Settings Induction       Config. File         Format:       16 bit V       V10 Overlap:       75 V s       Save         Enlarge y axis by:       1 V       Save Ass:       Save Ass:       Save Ass:         Gate with:       nothing       1       Maximum file size:       1 min       Ccode                                                                                                    | Leve: 0.3 % Energy Mange: 15 - 80                                                   | KHZ Entropy <                                                         | 🖂 enable       |
| rate:     334000     H2     burler:     0.032     \$       Format:     16 bit       IsoUHz FFT size:     256        Mainter     IsoUHz FFT size:     256       Save       Save as:     IsoUHz FFT size:     256         IsoUHz FFT size:     256       Save       Save as:     IsoUHz FFT size:     256      Save As:       Gate with:     nothing       Maximum file size:     1       Inothing      1     Save Bs:     Save As:     Show time                                                                                                    | directory: C. Wsets vhaming bocuments 4 vision blacedusit.<br>Input Device Settings | Display Settings more<br>Display: spectrogram V<br>Range: 0 % 250 kHz | Ctrl Out       |
| Format:     16 bit     Image: Source of the state of the stat                   | rate: 384000 V H2 Bullet. 0.032 V S                                                 | 1500Hz_EET_size: 256                                                  | Open           |
| Image: Image: | Format: 16 bit 🗸                                                                    | 2 v10 Overlap: 75 v %                                                 | Course Course  |
| Gate with:     Instring       Instring     I       Maximum file size:     1       Instring     I       Default     Default                                                                                                    | Diah-pass filter                                                                    | Enlaren a sein han d                                                  | Save           |
| Gate with: nothing  I Maximum file size: 1 min Show tim code nothing  I enable USG TRG button as Default                                                                                                    | ngrepass nitor.                                                                     | Enlarge y axis by: 1 V                                                | Save As        |
| nothing V I enable USG TRG button as                                                                                                    | Gate with: nothing $\checkmark$ .                                                   | Maximum file size: 1 min                                              | Code Show tim  |
|                                                                                                    | nothing 🗸 🗌 !                                                                       | enable USG TRG button as                                              | Default        |

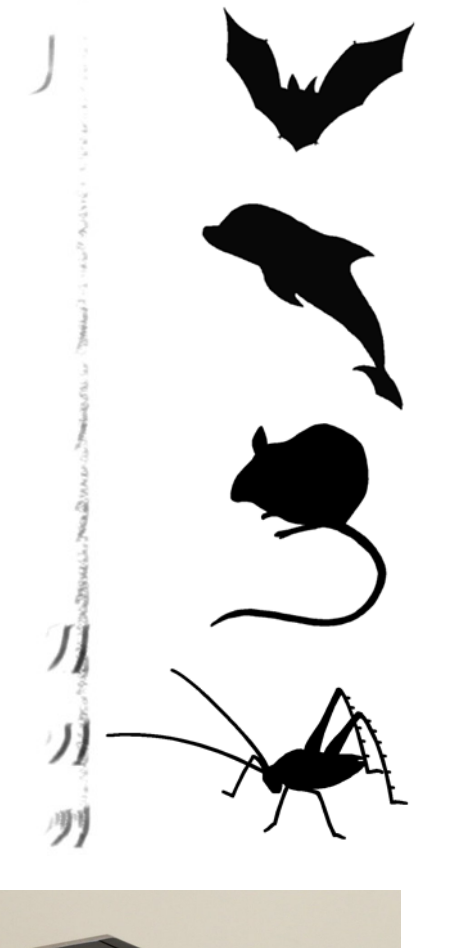

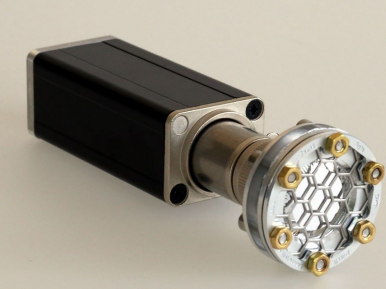

## UltraSoundGate 116Unb Generic USB Audio Device

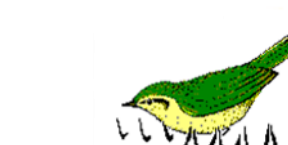

# Introduction

Thank you for purchasing the Avisoft UltraSoundGate 116Unb. This generic USB audio device supports sampling rates of up to 384 kHz. Thanks to its class-compliant USB audio interface design, it can be used with third-party / custom software on various operating systems including Windows, Linux, Android and OS X. In addition to that it can also be used with the included Avisoft-RECORDER USG/USGH recording software on Windows XP / Vista / 7 / 8 / 8.1 / 10 / 11.

## Installation procedure on Windows

#### A) Using the USB audio device driver of the operating system

When the Avisoft UltraSoundGate 116Unb is connected to the computer at the first time it will be recognized as a Generic USB Audio device (Microphone) and the required device driver will be installed automatically. There is no further installation required except of the selection of the desired sample rate. On Windows 10 it would look like this:

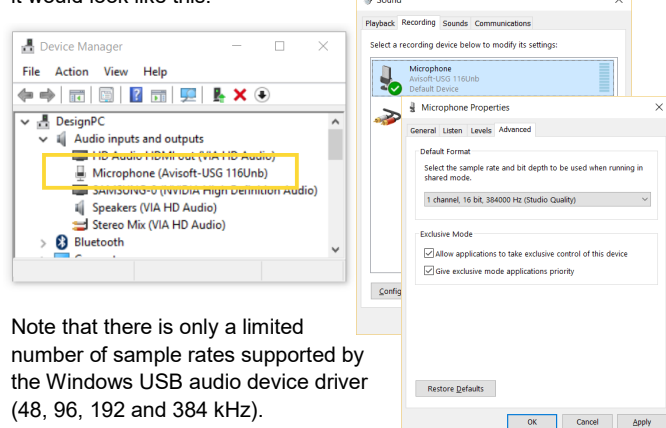

#### B) Using the proprietary USGH.SYS device driver in combination with the Avisoft-RECORDER USGH software on Windows

In order to use the Avisoft-RECORDER USGH software (which supports all sample rates up to 384 kHz on all Windows versions) this software must first be installed either from the supplied software installation media (navigate to the subfolder **RECORDER USH** and run **setup.exe**) or from the Avisoft Bioacoustics website (www.avisoft.com/downloads or directly www.avisoft.com/ RECORDER%20USGH.exe). This installation program will install both the RECORDER USGH application (rec\_usgh.exe) and the required device drivers (usgh\_xx16h.inf, usgh.sys) for the Ultra-SoundGate xx16H devices. In order to use the RECORDER USGH software it is necessary to manually install the USGH.SYS driver. Navigate to the *Windows Control Panel > Hardware and Sound > Device Manager* and right-click at the *USB Composite Device* entry in the Universal Serial Bus controllers section. In case there is more than one composite device, select the one with the *Hardware Id* property "USB\VID\_0547&PID\_0412". This property can be viewed by right-clicking and selecting the popup menu option *Properties*. Select the *Details* tab and then the *Property* list box entry *Hardware IDs*.

To install the new driver select the popup menu option *Update Driver Software...* and then the option *Browse my computer for driver software*. Navigate to the folder C:\Program Files (x86)\Avisoft Bioacoustics\RECORDER USGH\Drivers and finally click at *Next*. The completed device driver installation will then look like this:

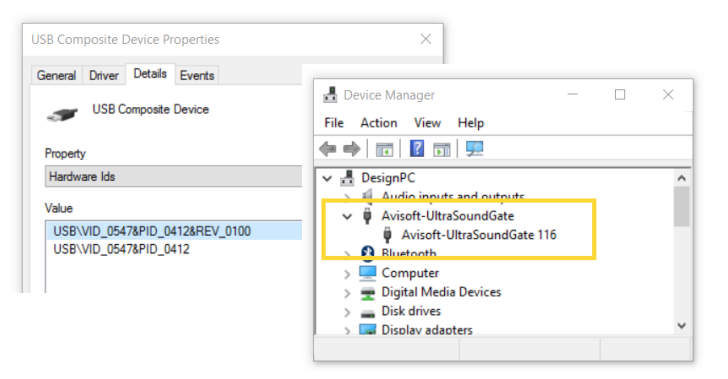

The USGH.SYS driver can be uninstalled from the Device Manager by right-clicking at the **Avisoft-UltraSoundGate 116** entry and selecting the popup menu item **Uninstall**. Make sure to activate the option **Delete the driver software for this device** in order to permanently remove the driver. After unplugging the USG 116Unb it will be recognized again as an USB audio class device (Microphone) again.

## Components of the UltraSoundGate 116Unb

## XLR input connector

The 5-pole XLR input connectors represent the analog inputs of the recording device and provide power supply voltages for external amplifiers and microphones. The connector scheme is as follows:

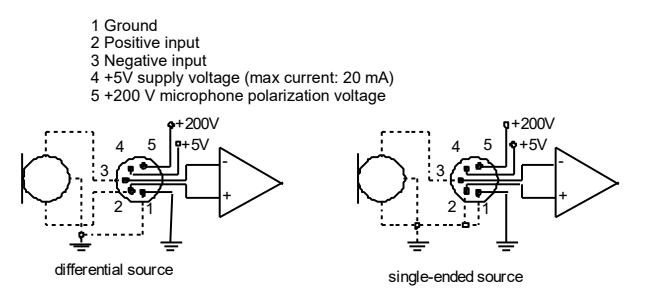

# Specifications

| Number of channels                  | 1                                                                           |
|-------------------------------------|-----------------------------------------------------------------------------|
| ADC type                            | Delta-Sigma architecture with inte-<br>grated adaptive anti-aliasing filter |
| Resolution                          | 16 bit                                                                      |
| Sample rates [kHz]                  | <b>384</b> , 256, <b>192</b> , 128, <b>96</b> , <b>48</b>                   |
| Frequency response (-3dB)           | 20 Hz - 180 kHz                                                             |
| Input sensitivity                   | -9 dBV = -7 dBu = 0.35 Vrms                                                 |
| Input impedance                     | 50 kOhm                                                                     |
| Analog input connector              | female XLR-5 socket                                                         |
| Computer interface                  | USB 1.1/2.0, isochronous full-speed mode                                    |
| Supply current (drawn from the USB) | 100 mA                                                                      |
| Physical dimensions (W/H/D)         | 36 x 36 x 120 mm                                                            |
| Weight                              | 170 g                                                                       |

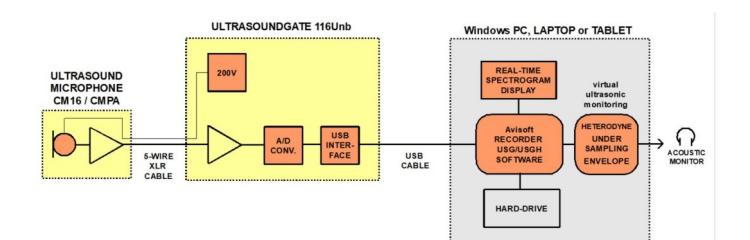

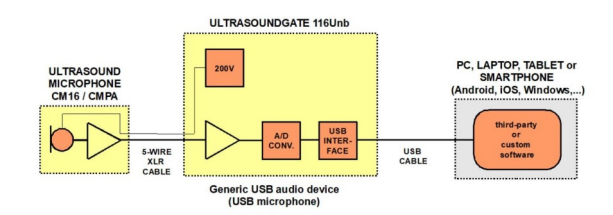

Avisoft Bioacoustics e.K. Goethestr. 47 16548 Glienicke/Nordbahn Germany

Phone: +49 (0)33056 426086 www.avisoft.com

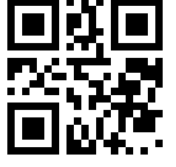

sales@avisoft.com